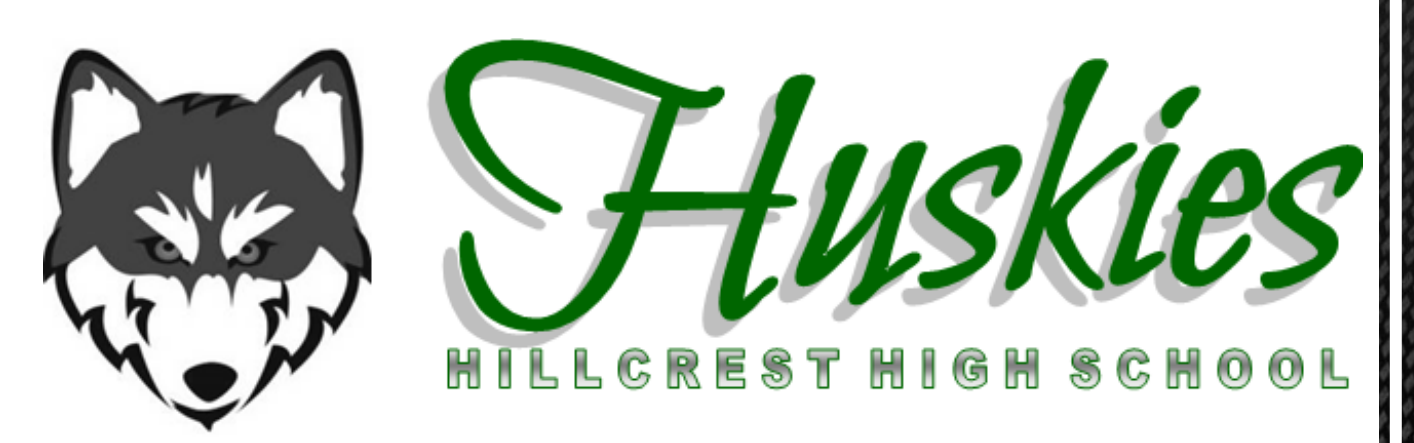

# Registration 2025 - 2026

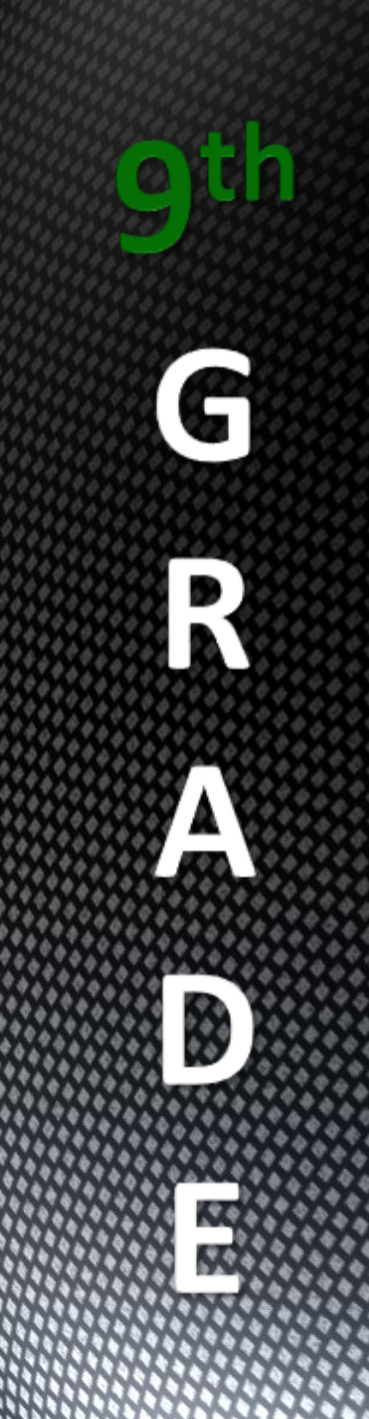

## Course Requests

**Open window to input course requests is February 3-18** 

□ Must know username and password for Skyward

Visit <u>https://coursecatalog.canyonsdistrict.org/#/CourseCatalogHome</u> Click on Course Catalog then high school

 This power point is also available online at <u>hhs.canyonsdistrict.org</u> Click on counseling then Course Request 2025-2026

#### Canyons High School Diploma Options - Class of 2025 & Beyond

The Utah State Legislature requires all students pass a basic civics test in order to receive a high school diploma. (Enacted by The American Civics Education Initiative S.B. 60)

| <u>Standard Diploma</u>                                                                                                    |                              | <u>Advanced Diploma</u>                                                                                                    |                          | <u>Honors Diploma</u>                                                                                                    |                            |
|----------------------------------------------------------------------------------------------------|------------------------------|----------------------------------------------------------------------------------------------------|--------------------------|----------------------------------------------------------------------------------------------------|----------------------------|
| English Language Arts                                                                                                    | 4.0                          | *English Language Arts                                                                                                    | 4.0                      | *English Language Arts                                                                                                    | 4.0                        |
| Math<br>(Minimum of Secondary Math III)                                                                                                    | 3.0                          | Math<br>(Minimum of Secondary Math III)                                                                                                   | 3.0                      | Math<br>(Minimum of Secondary Math III)                                                                                                    | 3.0                        |
| Science<br>(At least two credits of Foundational Scien<br>Chemistry, Physics or Earth & Space Scien                                            | 3.0<br>nce: Biology,<br>nce) | SCIENCE<br>(At least two credits of Foundational Science<br>Chemistry, Physics or Earth & Space Science                                   | 3.0<br>1: Biology,<br>1) | Science<br>(At least two credits of Foundational Scienc<br>Chemistry, Physics or Earth & Space Scienc                                                     | 3.0<br>ve: Biology,<br>ce) |
| Social Studies<br>.5 Geography for Life, 5 World Civilizations<br>1.0 U.S. History, 5 Government & Citizenship,<br>.5 Social Studies Elective) | 3.0                          | Social Studies<br>Secography for Life, 5 World Chilizations<br>10 U.S. History, 5 Government & Citizenship,<br>5 Social Studies Elective) | 3.0                      | Social Studies<br>5 Geography for Life, 3 World Civilizations<br>10 US, History, 5 Government & Citizenchip,<br>5 Social Studies Elective)                | 3.0                        |
| Financial Literacv                                                                                                    | 0.5                          | Financial Literacv                                                                                                    | 0.5                      | Financial Literacv                                                                                                    | 0.5                        |
| P.E./Health                                                                                                    | 2.0                          | P.E./Health                                                                                                    | 2.0                      | P.E./Health                                                                                                    | 2.0                        |
| Fine Arts                                                                                                    | 1.5                          | Fine Arts                                                                                                    | 1.5                      | Fine Arts                                                                                                    | 1.5                        |
| CTE                                                                                                    | 1.0                          | CTE                                                                                                    | 1.0                      | CTE                                                                                                    | 1.0                        |
| Digital Studies                                                                                                    | 0.5                          | Digital Studies                                                                                                    | 0.5                      | Digital Studies                                                                                                    | 0.5                        |
|                                                                                                    |                              | World Languages                                                                                                    | 2.0                      | World Languages                                                                                                    | 2.0                        |
|                                                                                                    |                              | Must be 2.0 progressive credits (same<br>language) taken in grades 8-12                                                                   |                          | Must be 2.0 progressive credits (same<br>language) taken in grades 8-12                                                                                   |                            |
| Electives                                                                                                    | 9.5                          | Electives                                                                                                    | 7.5                      | Electives                                                                                                    | 7.5                        |
| Required                                                                                                    | 28.0                         | Required                                                                                                    | 28.0                     | Required                                                                                                    | 28.0                       |
|                                                                                                    |                              | Minimum GPA                                                                                                    | 2.0                      | Minimum GPA                                                                                                    | 3.0                        |
|                                                                                                    |                              |                                                                                                    |                          | In addition, you must<br>meet the ACT College<br>Readiness Benchmark<br>scores for Honors Diplom<br>English: 18<br>Reading: 22<br>Math: 22<br>Science: 23 | a:                         |

Seal of Bi-literacy available for students who meet proficiency standards in speaking, listening, writing and reading in English and a second language. Contact the Counseling Center for more information.

\*For the Advanced and Honors Diplomas, Senior ELA must be one of the following courses: ELA 12, ELA 12 Honors, AP English Language and Composition, AP English Literature and Composition, ENGL 1010/2010 (combined with semester of ELA 12 or Humanities 1010/1100), Creative Writing, Humanities 1010/1100, Communications 1010, (combined with semester of ELA 12 or ENGL 1010).

\*\*Students seeking to be eligible for financial assistance including but not limited to the Opportunity Scholarship, need to check with the individual funding sources for their requirements. Scholarships may include additional requirements such as; grades, cumulative GPA, ACT score, and/or Citizenship. For official information regarding the Opportunity Scholarship, visit: <u>https://ushe.edu/state-scholarships-aid/opportunityscholarship/</u>.

Applications for the Advanced or Honors Diploma must be submitted to the Counseling Center before April 1.

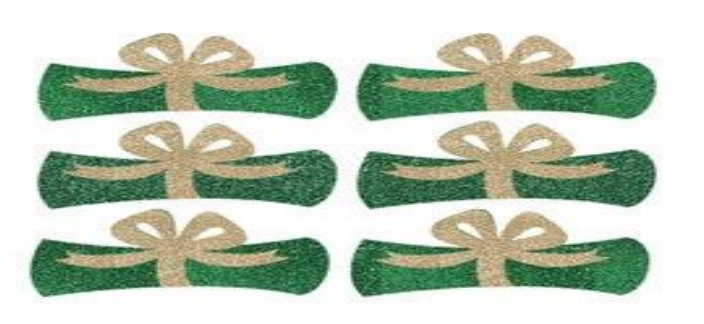

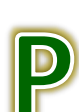

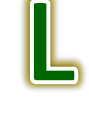

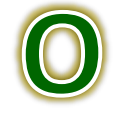

#### Opciones para Diplomas de Secundaria de Canyons - Clase del 2025 y Posteriores

La Legislación del Estado de Utah requiere que todos los alumnos aprueben un examen básico de ciudadanía para recibir su diploma de secundaria. (Puesto en efecto por la Iniciativa de Educación Cívica Americana S.B. 60)

| <u>Diploma Estándar</u>       |                                                                                                    | <u>ada</u>                                                                                                    | <u>Diploma de E</u>                                                                                                    | lono <u>r</u>                                                                                                    |
|-------------------------------|----------------------------------------------------------------------------------------------------|----------------------------------------------------------------------------------------------------|----------------------------------------------------------------------------------------------------|----------------------------------------------------------------------------------------------------|
| 4,0                           | * Lenguaje Ingles                                                                                                  | 4,0                                                                                                    | * Lenguaje Ingles                                                                                                    | 4,0                                                                                                    |
|                               | Matemática 3.0<br>(Mínimo de Matemática III para Secun                                                             | daria)                                                                                                    | Matemática 3.0<br>(Mínimo de Matemática III para Secundar                                                                                                    | ia)                                                                                                    |
| iencias: Biología,<br>Ispacio | Ciencias 3,0<br>(Al menos dos créditos de Fundamento<br>Biología, Química, Física o Ciencias d<br>Espacio          | s de Ciencias:<br>e l Tierra y del                                                                                                    | Ciencias 3,0<br>(Al menos dos créditos de Fundamentos de<br>Química, Física o Ciencias de l Tierra y de                                                                                                    | 1 Ciencias: Biología,<br>el Espacio                                                                                                    |
| 3.0                           | Estudios Sociales<br>5 Geografia, 5 Historia Universal<br>1.0 Historia de les EEUU, 5 Educación Chi<br>5 Electivo) | 3.0<br>ca,                                                                                                    | Estudios Sociales<br>.5 Geografia, 3 Historia Universal<br>1.0 Historia de EEUU, 5 Gobierno y Chizmo,<br>. 5 Electivo)                                                                                                    | 3.0                                                                                                    |
|                               | Finanzas 0,5                                                                                                    |                                                                                                    | Finanzas 0,5                                                                                                    |                                                                                                    |
| 2,0                           | E.F./Salud                                                                                                    | 2,0                                                                                                    | E.F./Salud                                                                                                    | 2,0                                                                                                    |
| 1.5                           | Bellas Artes 1.5                                                                                                   |                                                                                                    | Bellas Artes                                                                                                    | 1.5                                                                                                    |
|                               | CTE 1,0                                                                                                    |                                                                                                    | CTE 1,0                                                                                                    |                                                                                                    |
| 0,5                           | Estudios Digitales                                                                                                 | 0,5                                                                                                    | Estudios Digitales                                                                                                    | 0,5                                                                                                    |
|                               | Idiomas del Mundo<br>Deben ser 2.0 créditos progresivos<br>(algunos idiomas) tomados en grados b<br>12             | 2.0                                                                                                    | Idiomas del Mundo<br>Deben ser 2.0 créditos progresivos (algune<br>tomados en grados 8-12                                                                                                    | un 2.0<br>os idiomas)                                                                                                    |
| 9.5                           | Electivos                                                                                                    | 7.5                                                                                                    | Electivos                                                                                                    | 7.5                                                                                                    |
| 28.0                          | Requerido                                                                                                    | 28.0                                                                                                    | Requerido                                                                                                    | 28.0                                                                                                    |
|                               | GPA Mínimo                                                                                                    | 2.0                                                                                                    | GPA Mínimo                                                                                                    | 3.0                                                                                                    |
|                               |                                                                                                    |                                                                                                    | Adicionalmente, debe<br>puntajes de ACT Co<br>Benchmark<br>para recibir un Diploma<br>Inglés: 18<br>Lectura: 22<br>Matemática: 22<br>Ciencia: 23                                                                                                    | alcanzar lo<br>illege Readines<br>de Honor:                                                                                                    |
|                               | ar<br>4,0<br>4,0<br>iencia: Biologia,<br>Espacio<br>3.0<br>2,0<br>1.5<br>0,5<br>9.5<br>28.0                        | ar Diploma Avanz   4,0 * Lenguaje Ingles   Matemática 3.0 (Minimo de Matemática II) para Secun   (Minimo de Matemática II) para Secun Ciencias 3.0   (Almenos des créditos de Fundamento<br>Biologia, Químico, Fisica o Ciencias d<br>Espacio Silo   3.0 Estudios Sociales<br>3 Geografa J Burna ho ce EUU. 3 Educación Chi<br>3 Berlino   10 Binna ho ce EUU. 3 Educación Chi<br>3 Berlino   11.5 Bellas Artes 1.5   12.0 Estudios Digitales   13 Digitales   14 Inima ho del Mundo   Doba es 2 oriéditos progretivas   (algunos ilónmas) tomádos en grados la   9.5 Electivos   28.0 Requerido   GPA Mínimo | Diploma Avanzada       4,0     * Lenguaje Ingles     4,0       Matemática J.0     (Matemática J.0)     (Matemática J.0)       (Minimo de Matemática III para Secundaria)     Ciencias 3,0     (Immos de créditos de Fundamentos de Ciencias: Biologia, Quínica, Física o Ciencias de l'Iterra y del Espacio       3.0     Estudios Sociales     3.0       3.0     Estudios Sociales     3.0       5 Georgía, J Hurne Utivaral     10 Hurne de le EUU J. Educación Cisca, S. Buendon       1.5     Elfas Artes     1.5       2,0     E.F./Sallud     2,0       1.5     Estudios Digitales     0,5       100     Debense 2 orditos progretivos (algunos itomas) tendos en grados 8-12     2.0       9.5     Electivos     7.5       28.0     Requerido     28.0       GPA Mínimo     2.0 | ar     Diploma Avanzada     Diploma de E       4,0     * Lenguaje Ingles     4,0     * Lenguaje Ingles     4,0     * Lenguaje Ingles       4,0     * Lenguaje Ingles     4,0     * Lenguaje Ingles     4,0       Matemática 3.0     (Minimo de Matemánica III para Secundaria)     (Minimo de Matemánica III para Secundaria)     (Minimo de Matemánica III para Secundaria)       isecta: Biologia,     Ciencias 3,0     (Il menos des créditos de Fundamentos de Ciencias:<br>Biologia, Químico, Fisica o Ciencias de l'Iterra y de<br>Espacio     S.0     Ciencias 3,0     (Il menos des créditos de Fundamentos de<br>Químico, Fisica o Ciencias de l'Iterra y de<br>Segergla, J Buruna bio E EUU, J Educación Chica,<br>J Georgla, J Buruna bio E EUU, J Educación Chica,<br>J Georgla, J Buruna bio E EUU, J Educación Chica,<br>J Bernina BEUU, J Gobernoy Chimo,<br>J Bernina BEUU, J Gobernoy Chimo,<br>J Georgla, J Buruna Beuto, J Georgla, J Buruna Libana,<br>J Georgla, J Buruna Beuto, J Georgla, J Georgla, J Georgla, J Georgla, J Georgla, J Georgla, J Georgl |

Sello de Bialfabetización para estudiantes que hayan alcanzado los estándares de dominio en oratoria, escucha, composición y lectura en inglés y un segundo idioma. Contacte el Centro de Consejería para recibir más información.

\*Para las diplomas de Avanzados y de Honor, los de último año de ELA debe ser uno de los siguientes cursos: ELA 12, ELA 12 Honor, AP y Composición del Idioma Inglés, AP Literatura y composición, ENGL 1010/2010 (combinado con un semestre de ELA 12 o Humanidades 1010/1100), Composición Creativa, Humanidades 1010/1100, Comunicaciones 1010, (combinado con semestre de ELA 12 (en combinación con un semestre de ELA 12 o ENGL 1010). P

\*\*Se busca ser elegibles para ayuda financiera pero no limitándose a las becas Opportunity necesitan revisar los requerimientos de las fuentes individuales de financiamiento. Las becas pueden incluir requerimientos adicionales tales como; grados, GPA acumulativos, puntajes ACT y Educación Cívica. Para información oficial respecto a las Becas Opportunity, visite: <u>https://ushe.edu/state-scholarships-aid/opportunityscholarship/</u>.

La solicitud para la Diploma Avanzada de Honor debe enviarse al Centro de Consejería antes del 1<sup>re</sup> de abril.

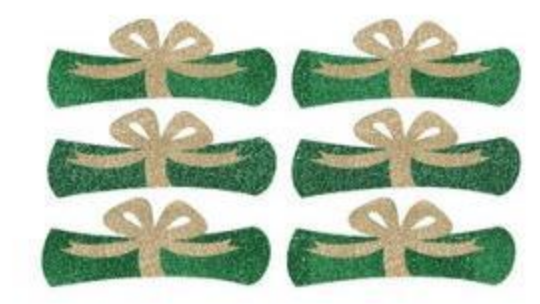

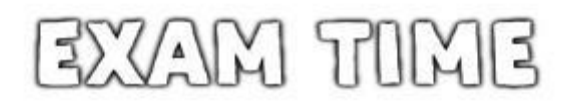

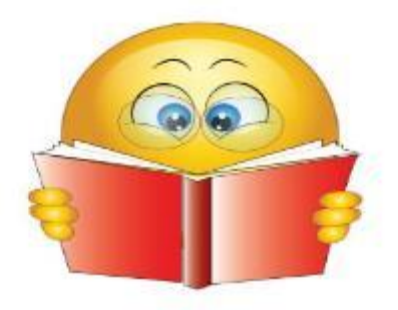

CollegeBoard Advanced Placement Program

All students will need to decide whether or not to order their AP exams by <u>Nov 15, 2025</u>. All students who register for their AP exam after <u>Nov 15, 2025</u>, will be assessed \$40.00 exam late fee. In addition, a \$40.00 exam cancellation fee will be assessed for any exam order canceled after <u>Nov 15, 2025</u>. The absolute final deadline to order an exam is March 15, 2026.

### Step 1: Using a web browser, navigate to the "Skyward Family and Student Access" website at: http://skyward.canyonsdistrict.org/ then click on the "Family Access" button

| SK           | Y W A R D       | 2                                                                                                | CANYONS<br>School District                                     |
|--------------|-----------------|--------------------------------------------------------------------------------------------------|----------------------------------------------------------------|
| Home         | Family Access   | Skyward Finance Skyward Student En                                                               | nployee Access                                                 |
| Skyward Tu   | utorials        | Canyons District System Porta                                                                    | 1                                                              |
| IT Resource  | es i            | rents/Guardians                                                                                  |                                                                |
| Destiny      |                 | If you ned a login or have questions concernin<br>classes on chool information please contact yo | ng your student's enrollment, grades,<br>our student's school. |
| Field Trip   |                 |                                                                                                  |                                                                |
| Field Trip ( | Alternate Link) | Employees                                                                                        |                                                                |
| Photo Man    | agement         | If you have any questions about Skyward or any of ou                                             | Ir systems, please contact the IT Help Desk at                 |
| School Me    | ssenger         | 801-826-5544 and/or helpdesk@canyonsdistrict.org                                                 | Additionally, specific requests (by Canyons                    |
| CSD Home     |                 | visiting http://www.canyonsdistrict.org/help.                                                    | bue by                                                         |
| Need a Sub   | stitute?        | Skyward User Groups: If you are a Canyons District e                                             | employee and would like to be included on the                  |
| Skyward Tr   | raining         | email distribution lists associated with any of our Sky<br>to sign up here.                      | ward User Groups, please take a moment                         |

**Step 2:** Enter your unique User ID and Password. If you need your unique User ID and/or password please contact the Attendance Office

| S K Y W A R D°                                |                |
|-----------------------------------------------|----------------|
| Canyons School District<br>Student Production |                |
| Login ID:                                     |                |
| Password:                                     |                |
| Sign In                                       |                |
| Forgot your Login/Password?                   |                |
|                                               | 05.15.10.00.08 |

Login Area: Family/Student Acces 🗸

|              | Graduation Requirements                         |          | NL       |             |           | 24                |             |
|--------------|-------------------------------------------------|----------|----------|-------------|-----------|-------------------|-------------|
| Home         | - Canyon District Grad Reqs View All Courses    |          |          |             |           | $\mathbf{\nabla}$ |             |
| Calendar     | Coursework Requirement Area                     | Required | Complete | In Progress | Scheduled | Remaining         | Status      |
| Gradebook    | Canyons District Grad Reqs                      | 28.000   | 1.750    | 6.000       |           | 20.250            | In Progres  |
| Attendance   | Language Arts                                   | 4.000    | 0.250    | 0.75        |           | 3.000             | In Progres  |
| Student Info | Language Arts 09 (View Courses)                 | 1.000    | 0.250    | 42          |           |                   | Completed   |
|              | Language Arts 10                                | 1.000    |          |             |           | 1.000             |             |
| Food Service | Language Arts 11                                | 1.000    |          |             |           | 1.000             |             |
| Schedule     | Language Arts 12                                | 1.000    |          |             |           | 1.000             |             |
| ee           | Social Studies                                  | 3.000    |          | 0.750       |           | 2.250             | In Progres  |
| lanagement   | Geography for Life (View Courses)               | 0.500    |          | 0.500       |           |                   | Completed   |
| Activities   | World Civilizations                             | 0.500    |          |             |           | 0.500             |             |
| Graduation   | US History                                      | 1.000    |          |             |           | 1.000             |             |
| Requirements | US Government & Citizenship                     | 0.500    |          |             |           | 0.500             |             |
| cademic      | Electives (View Courses)                        | 0.500    |          | 0.250       |           | 0.250             | In Progress |
| 10           | Mathematics                                     | 3.000    | 0.250    | 0.750       |           | 2.000             | In Progres  |
| ortoli /SAGE | Mathematics Core                                | 2.000    |          |             |           | 2.000             |             |
| $\mathbf{N}$ | Mathematics AAF (View Courses)                  | 1.000    | 0.250    | 0.750       |           |                   | Completed   |
| fealth Info  | Science                                         | 3.000    | 0.250    | 0.750       |           | 2.000             | In Progres  |
| est          | Science Core (View Courses)                     | 2.000    | 0.250    | 0.750       |           | 1.000             | In Progress |
| ogin History | Science AAF                                     | 1.000    |          |             |           | 1.000             |             |
|              | Healthy Lifestyles                              | 2.000    | 0.250    | 0.750       |           | 1.000             | In Progres  |
|              | Health Education                                | 0.500    |          |             |           | 0.500             |             |
|              | Participation Skills & Technique (View Courses) | 0.500    |          | 0.500       |           |                   | Completed   |
|              | Lifetime Fitness                                | 0.500    |          |             |           | 0.500             |             |
|              | Physical Education (View Courses)               | 0.500    | 0.250    | 0.250       |           |                   | Completed   |
|              | Fine Arts (View Courses)                        | 1.500    | 0.250    | 0.750       |           | 0.500             | In Progres  |
|              | Career & Technical Education (View Courses)     | 1.000    | 0.250    | 0.250       |           | 0.500             | In Progres  |
|              | Computer Technology (View Courses)              | 0.500    | 0.250    | 0.250       |           |                   | Completed   |
|              | Financial Literacy                              | 0.500    |          |             |           | 0.500             |             |
|              | General Electives (View Courses)                | 9.500    |          | 1.000       |           | 8.500             | In Progres  |

 $\mathcal{A}$ 

| Home                      | Graduation Requirements                |                  |               |         |         |             |             |         |         |             |
|---------------------------|----------------------------------------|------------------|---------------|---------|---------|-------------|-------------|---------|---------|-------------|
| Home                      | ZAHRA - Canyon District Grad Reqs      | View All Courses |               |         |         |             |             |         |         |             |
| Calendar                  | Coursework Requirement Area            |                  | Required      | Comp    | lete    | In Progress | Scheduled   | Rem     | aining  | Status      |
| Gradebook                 | Canyons District Grad Reqs             |                  | 28.000        | 1.750   |         | 6.000       |             | 20.25   | i0      | In Progress |
| Attendance                | Language Arts                          |                  |               | 0.250   |         | 0.750       |             | 3.000   |         | In Progress |
| Student Info              | Language Arts 09 (View Courses)<       | Courses used     | for the Langu | iage Ar | ts 09 R | equirement  |             |         |         | 🖾 npleted   |
|                           | Language Arts 10                       | School Year      | School        |         | Class   | Teacher     | Status      | Credits | Grades  |             |
| Food Service              | Language Arts 11                       | 2016             | HILLCREST     | HIGH    | ELA 9H  | ROMNEY      | In Progress | 1.000   | Q1:[C+] |             |
| Schedule                  | Language Arts 12                       |                  |               |         |         |             |             |         |         |             |
| Fee                       | Social Studies                         |                  | 3.000         |         | _       | 0.750       |             | 2.250   |         | In Progress |
| Management                | Geography to View Courses)             |                  | 0.500         |         |         | 0.500       |             |         |         | Completed   |
| Activities                | World Civilizations                    |                  | 0.500         |         |         |             |             | 0.500   | )       |             |
| Graduation                | US History                             |                  | 1.000         |         |         |             |             | 1.000   | )       |             |
| Requirements              | US Government & Citizenship            |                  | 0.500         |         |         |             |             | 0.500   | )       |             |
| Academic                  | Electives (View Courses)               |                  | 0.500         |         |         | 0.250       |             | 0.250   | )       | In Progress |
| History                   | Mathematics                            |                  | 3.000         | 0.250   |         | 0.750       |             | 2.000   |         | In Progress |
| Portfolio/SAGE<br>Results | Mathematics Core                       |                  | 2.000         |         |         |             |             | 2.000   | )       |             |
|                           | Mathematics AAF (View Courses)         |                  | 1.000         | 0.250   |         | 0.750       |             |         |         | Completed   |
| Health Info               | Science                                |                  | 3.000         | 0.250   |         | 0.750       |             | 2.000   |         | In Progress |
| test                      | Science Core (View Courses)            |                  | 2.000         | 0.250   |         | 0.750       |             | 1.000   | )       | In Progress |
| Login History             | Science AAF                            |                  | 1.000         |         |         |             |             | 1.000   | )       |             |
|                           | Healthy Lifestyles                     |                  | 2.000         | 0.250   |         | 0.750       |             | 1.000   | )       | In Progress |
|                           | Health Education                       |                  | 0.500         |         |         |             |             | 0.500   | )       |             |
|                           | Participation Skills & Technique (View | w Courses)       | 0.500         |         |         | 0.500       |             |         |         | Completed   |
|                           | Lifetime Fitness                       |                  | 0.500         |         |         |             |             | 0.500   | )       |             |
|                           | Physical Education (View Courses)      |                  | 0.500         | 0.250   |         | 0.250       |             |         |         | Completed   |
|                           | Fine Arts (View Courses)               |                  | 1.500         | 0.250   |         | 0.750       |             | 0.500   | )       | In Progress |
|                           | Career & Technical Education (View     | Courses)         | 1.000         | 0.250   |         | 0.250       |             | 0.500   |         | In Progress |
|                           | Computer Technology (View Courses      | s)               | 0.500         | 0.250   |         | 0.250       |             |         |         | Completed   |
|                           | Financial Literacy                     |                  | 0.500         |         |         |             |             | 0.500   |         |             |
|                           | General Electives (View Courses)       |                  | 9.500         |         |         | 1.000       |             | 8.500   | )       | In Progress |

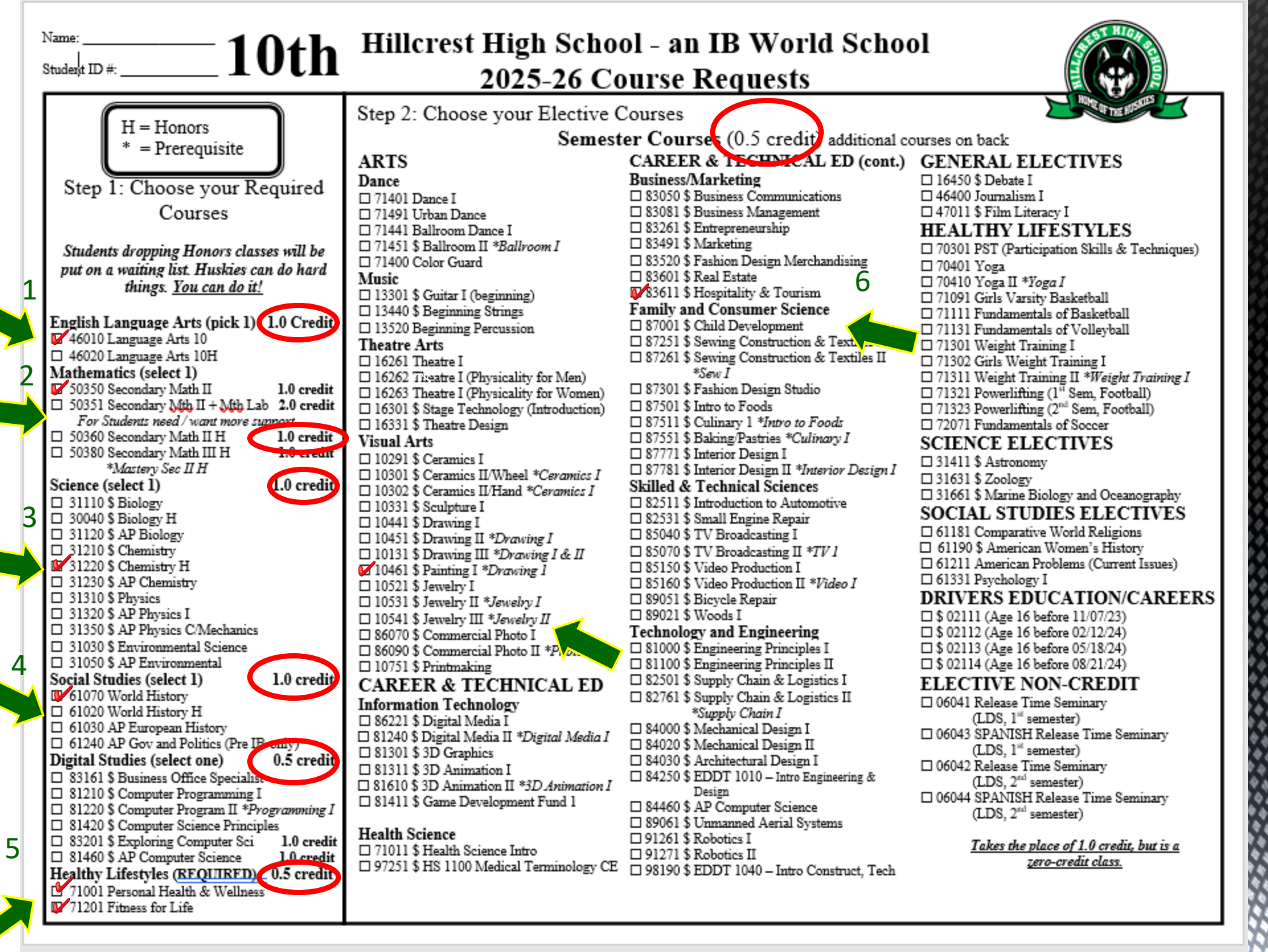

Step 3: Choose your Elective Courses Full Year Electives (1.0 credit) Step 4: Total Your Credits World Languages (continued) 3 □ 41210 German II \*German I 1. Copy the Required credit amount from Step 1: 41230 German III H \*German II □ 71410 Dance II \*Dance I (Step 1 found on the front page) □ 41310 German IV H \*German III 71420 Dance III \*Dance II at HC or Audition 🗹 41700 American Sign Lang I 2. Total your elective credits here: 41710 American Sign Lang II \*ASL I 13340 \$ Choir Mixed (Steps 2 & 3) 41800 Spanish I \*No heritage Spanish speakers 13450 \$ Intermediate Orchestra \*Orchestra 41810 Spanish II \*Spanish I 3. Add the two numbers above together: 13460 \$ Concert Band 41830 Spanish III H \*Spanish II or heritage speakers 8 13540 \$ Intermediate Percussion \*Percussion Add Total: 41760 Spanish IV H \*Spanish III Theatre Arts 41840 AP Spanish 16270 Theatre II (Fundamentals of Acting) 41650 Spanish 3116 \*qualifying AP score □ 16280 Theatre III (Act Theory & Comp) Your total should equal 8.0 or if you selected Release Time for 41910 \$ Mandarin Chinese I \*Theatre II at Hillcrest 41920 \$ Mandarin Chinese II \*Chinese I both semesters, your credit should equal 7.0. 41930 \$ Mandarin Chinese III H \*Chinese II 10600 \$ Studio Art \*Draw II / Paint 42220 \$ Mandarin Chinese IV H \*Chinese III H CAREER & TECHNICAL ED Step 5: Alternate Choices (Required) 42000 \$ Mandarin Chinese AP \*Chinese 3 Health Science 91200 \$ Medical Anatomy and Physiology Courses/Teams that Require The computer will generate a schedule for you based on your course Information Technology Auditions or Tryouts request. However, due to possible class conflicts you must choose S1220 \$ Computer Program II \*Comp Program I Please be sure to check Audition/tryout dates! alternate classes. There is a strong possibility that some of your 🗆 86221 \$ Digital Media I Skilled & Technical Services alternate choices may be placed in your schedule so choose carefully! \$ Jazz Band (Hilla/B122) – before school 89023 \$ Woods (Acoustic Guitar) \$ Percussion Ensemble (Hilla/B122) FILL IN ALL FOUR ROWS 89100 \$ Advanced Woods \*Woods I \$ Wind Ensemble (Hilla/B122) Full Year Alternates (1.0) \$ Marching Band (Hilla/B122) Course # 13440 Course Title Or chestra ELECTIVES Dance 3 (Lujan/B119) \$ Dance Company (Lujan/B119) General Electives Course Title<sub>Digital Media</sub> Course # 81240 \$ Soprano/Alto Choir (Dalgleish/B120 02011 Hope Squad \$ Acapella (Dalgleish/B120) Semester Alternates (0.5) □ 16460 \$ Debate II \*Debate I \$ Orchestra (Advanced String) (Dalgleish/B120) Course # 86040 Yearbook Course Title \$ Stage Crew (Gremmert/B111) Social Studies Electives Course # \_\_\_\_Course Title \_\_\_\_\_Course Title \$ Cheerleading (Martinez/A218) 61190 \$ American Women's History \$ Drill Team (Divine) □ 61350 AP Psychology \$ Football (Kaelin/OFFICE) \$ Girls Tennis (Athletic Director) Step 6: Making Your Course Requests

World Languages 41000 \$ French I 41010 \$ French II \*French I 41030 \$ French III H \*French II □ 41120 \$ French IV H \*French III 41200 German I

ARTS

Dance

Music

Visual Arts

\$ Boys Tennis (Athletic Director) \$ Girls Volleyball Team (Athletic Director) \$ Girls Soccer (Athletic Director) \$ Boys Golf (Richardson/A435) \$ Girls Golf (Richardson/A435) \$ Cross-Country (Stucki/A433) \$ Girls Softball (Carrell/B133) \$ Boys Baseball (Athletic Director) \$ Boys Soccer (Athletic Director) \$ Boys Basketball (Athletic Director) \$ Girls Basketball (Athletic Director) \$ Swim (Athletic Director) - before school \$ Track (Stucki/A433) \$ Wrestling (Pappas/S209) \$ Latinos in Action (Lebaron/A416) \$ Sophomore Class Officer (Hurst/S110)

The Skyward Window for Course Requ Course selections must be made during help select your \_.\_...

#### FOR COURSE DESCRIPTION SEE HILLCREST COU

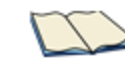

select because if you wan to make a schedule change you will only have alternates to select from AND if a class you choose does not fit in your schedule, Skyward can add vour alternate

Alternates are critical to

Coursecatalog.canyor

Step 3: Click on the "Schedule" button in the left menu area. At the top of the schedule screen you will see a section that says
"Course Requests now open" and from there you can select
"Request Courses for 2025 – 2026".

| lome                    | Schedule                          |                                                             |                                                      |                                                                                          |                             | _                             |
|-------------------------|-----------------------------------|-------------------------------------------------------------|------------------------------------------------------|------------------------------------------------------------------------------------------|-----------------------------|-------------------------------|
| ionie                   | Currently Schedule                | d Class                                                     | Course Req                                           | uests now open                                                                           |                             |                               |
| alendar                 | Novterbat                         | alart stace Pariset & EkiGi ISH                             | ALEXIS:                                              | Request Courses for 2025 -                                                               | - 2026                      |                               |
| Itend: ce               | Once logged                       | l in go to "Schedule"                                       | ns Current Year                                      |                                                                                          | The current term is         | highlight                     |
| tudent info             | Princourea                        | (USI20114 - 10(24/14)                                       | Term 2<br>(10/28/14 - 01/10/15)                      | Term 3<br>(01/20/15 10(15)                                                               |                             | Term                          |
| ood Service             |                                   | ENGLISH LANGUAGE ARTS 10<br>LAUREN LEWIS<br>A Room N-216    | H ENGLISH LANGUAGE A<br>LAUREN LEWIS<br>A Room N-216 | RTS 10H ENGLISH L VAG<br>LAUREN LE<br>A Room N-2                                         | E ARTS 10H                  | ENGL<br>LAUR<br>A Ro          |
| est Scores              | Period 2<br>(9:31 AM - 10:55 AM)  | CHEMISTRY<br>CARLY SILVA<br>A Room S-106                    | CHEMISTR*<br>CARLY                                   | ATTEXTATE                                                                                | 5                           | CHEN<br>CARL<br>A RO          |
| ee<br>Ianagement        | Period 3<br>(11:01 AM + 12:55 PM) | SPANISH 2<br>MARIA ELENA BANKS<br>A Room S-221              | Once cours<br>a link for "                           | se requests are open you w<br>Request Courses for 2022-3<br>ok to access your course req | vill see<br>2023"<br>quests | SPAN<br>MARI/<br>A Ro         |
| ctivities<br>Graduation | Period 4<br>(1:01 PM - 2:25 PM)   | WORLD CIV & HISTORY HONO<br>KAITLYN FARAONE<br>A Room Prt 2 | RS WORL<br>KAITLYN -<br>A Room Prt 2                 | A Room Prt 2                                                                             | rS .                        | WORL<br>KAITL<br>A Ro         |
| ortfolio                | Period 5<br>(7:55 AM - 9:25 AM)   | DRIVERS EDUCATION<br>RUSSELL BOYER<br>B Room T-107          | CAREERS<br>DARON CONNELLY<br>B Room T-114            | PERSONAL HEALTH<br>JERAMY ACKER<br>B Room PE-121                                         | & WELLNESS                  | PERS<br>JERAI<br>B Ro         |
| lealth Info             | Period 6                          | PSYCHOLOGY 1                                                | PSYCHOLOGY 1                                         | PEER TUTORING                                                                            |                             | PEER                          |
| Some cla<br>course r    | asses may a<br>requests. T        | already appear<br>These are pre-a                           | on your<br>ssigned                                   | B Room N-105<br>TER 1 RELEASE TIME SEM<br>MARY BAILEY<br>B Room Sem                      | IESTER 2                    | B Ro<br>RELE/<br>MARY<br>B Ro |

## **Step 4:** To request courses for the 2025-2026 school year, choose the **"Request Courses"** tab

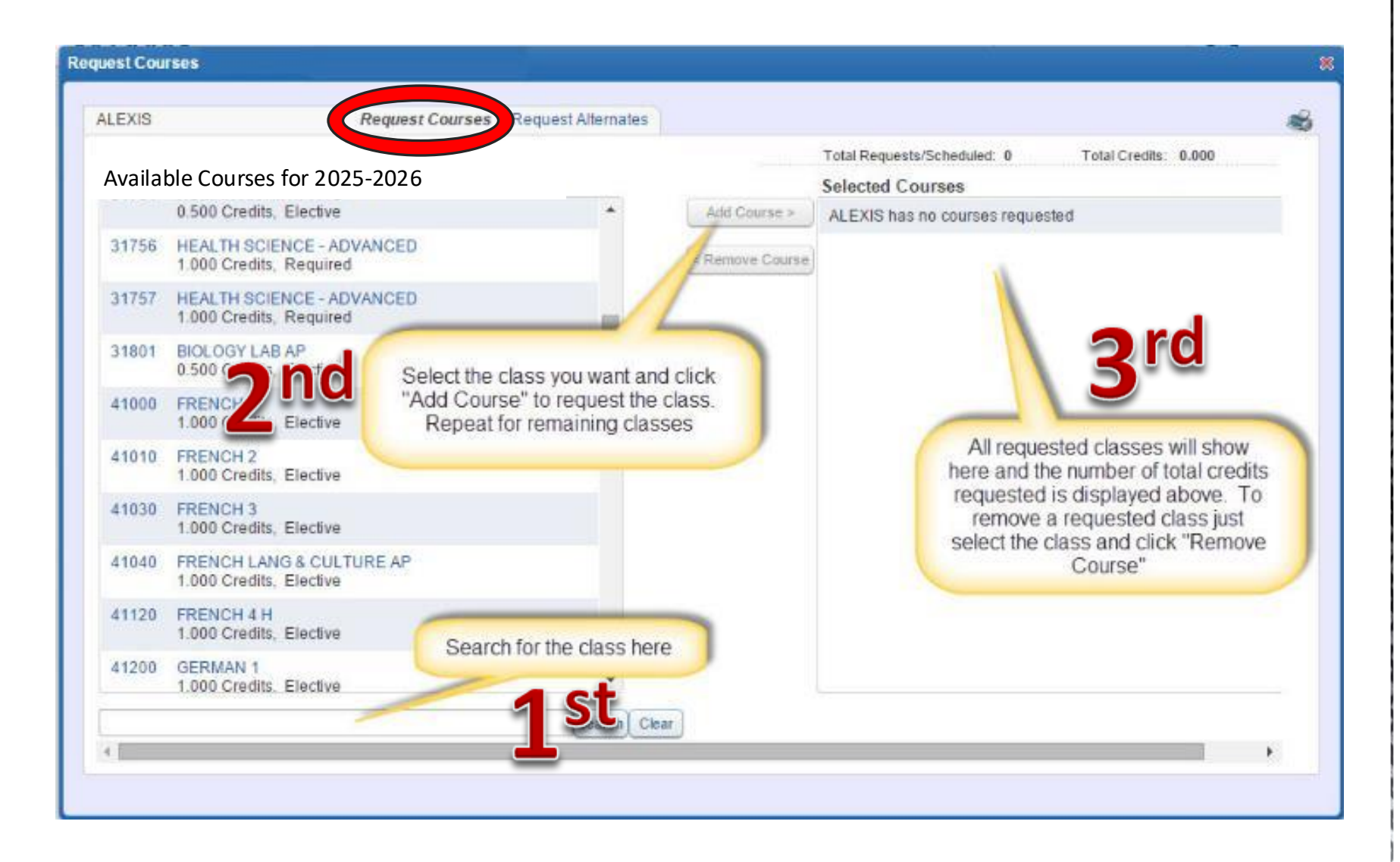

Step 5: Continue the process of selecting the courses until all courses you wish to request for the 2025-2026 school year appear in the "Selected Courses" box on the right.

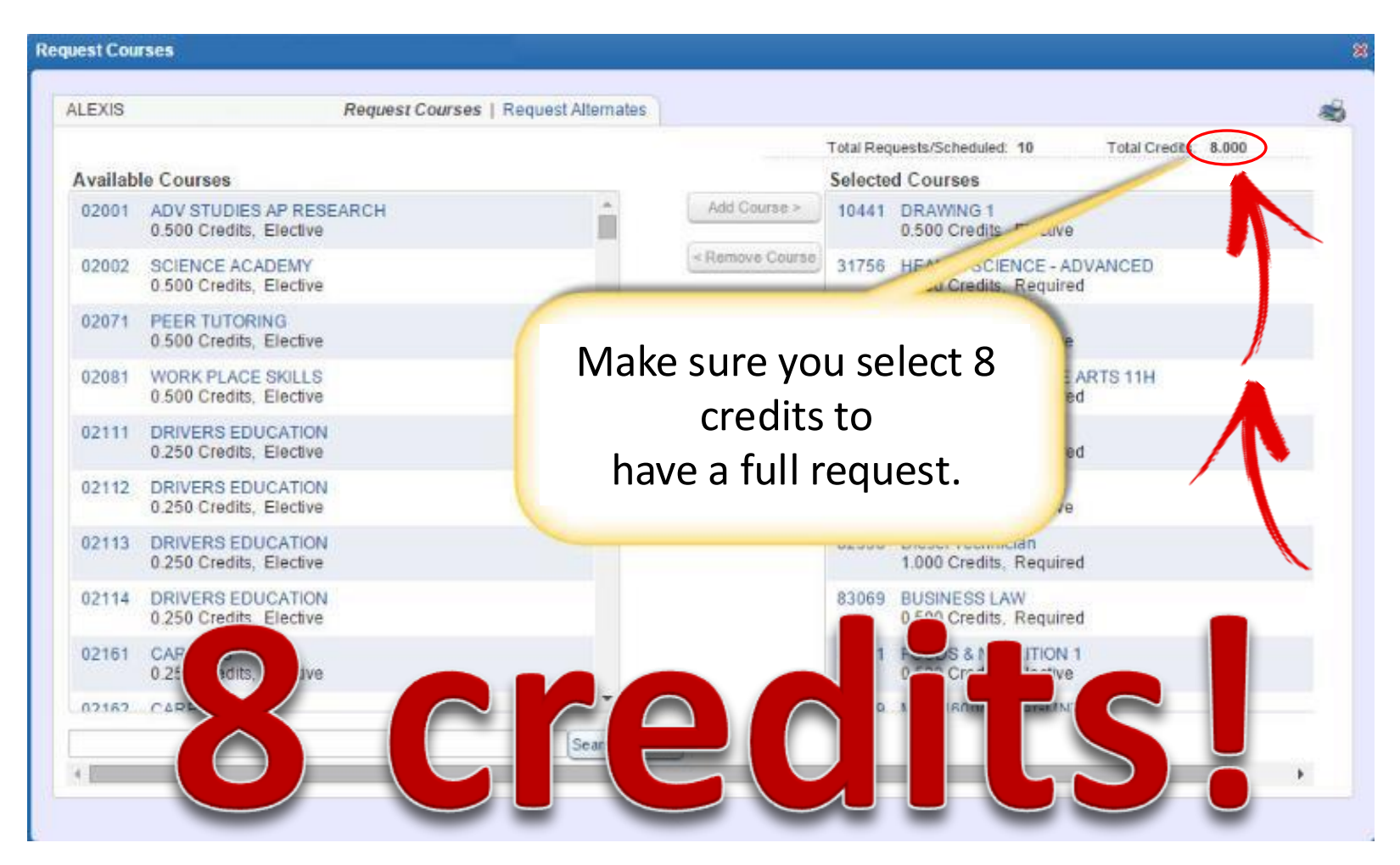

**Step 6:** To request course alternates for the 2025-2026 school year, choose the **"Request Alternates"** tab. Then **REPEAT** the same process as the **"Requests Courses"** (Step 4).

| LEXIS  |                                          | Request Courses Request Alternates                                         | )                                                                                      |                                      |                                    |                      | -     |
|--------|------------------------------------------|----------------------------------------------------------------------------|----------------------------------------------------------------------------------------|--------------------------------------|------------------------------------|----------------------|-------|
| Availa | ble Alternate C                          | Courses for 2025-2026                                                      | Total Re                                                                               | quests/Scheduled:<br>Selected Altern | 10 Total Alternate                 | Total Credits: 1     | 5.000 |
| 02001  | ADV STUDIES AP R<br>0.500 Credits, Elect | RESEARCH                                                                   | Add Course >                                                                           | 1 +                                  | 81418 GAME<br>0.500                | ENT FUND             |       |
| 02002  | SCIENCE ACADEM<br>0.500 Credits, Elect   | IY<br>typ                                                                  | <remove course<="" td=""><td>2 1</td><td>Rememb</td><td>er that</td><td></td></remove> | 2 1                                  | Rememb                             | er that              |       |
| 02071  | PEER TUTORING<br>0.500 Credits, E        | Select "Request Alternates" at the to                                      | op of page                                                                             | 3 🔶                                  | alternates                         | must be              |       |
| 02081  | WORK PLACE S<br>0.500 Credits, E         | to enter alternate requests. Once a<br>have been chosen you can adjust the | he priority                                                                            | R                                    | requested in                       | n order to           |       |
| 02111  | DRIVERS EDUC<br>0.250 Credits, E         | Note: Alternates appear with a prior                                       | ity of 1.2                                                                             | P                                    | adjusting sch                      | ns when<br>hedule at | а     |
| 02112  | DRIVERS EDUC<br>0.250 Credits, Ele       | etc. and requests show with                                                | "R"                                                                                    | R                                    | later o                            | date 🚺               |       |
| 02113  | DRIVERS EDUCAT<br>0.250 Credits, Elect   | ION<br>tive                                                                |                                                                                        | R                                    | 461 dits.                          | 11                   | 4     |
| 02114  | DRIVERS EDUCAT<br>0.250 Credits, Elect   | 10N<br>tive                                                                |                                                                                        | R                                    | 513 CALCULUS<br>1.000 Credits,     | Required             |       |
| 02161  | CAREERS<br>0.250 Credits, Elect          | tive                                                                       |                                                                                        | R                                    | 61350 PSYCHOLOGY<br>1.000 Credits. | AP<br>Elective       |       |
| 07167  | CAREERS                                  | •                                                                          |                                                                                        | D                                    | 97509 Diecel Technic               | ion                  |       |
|        |                                          | [Search] Cle                                                               | ar                                                                                     | A maximum of 4                       | Alternate Courses can              | be assigned.         |       |
|        |                                          |                                                                            |                                                                                        |                                      |                                    |                      |       |

Step 7: Now that you are finished click the "X" button in the upper right of the page to close your session. You can return to the Skyward Family/Student Access website to review and/or make course selection modifications at any time during the open window.

| LEXIS  | Request Courses   R                                | equest Alterna | tes                                                        |                        |                                                      |    |
|--------|----------------------------------------------------|----------------|------------------------------------------------------------|------------------------|------------------------------------------------------|----|
| Availa | able Courses for 2025-2026                         |                |                                                            | Total Requ<br>Selected | iests/Scheduled: 10 Total . 8.0<br>I Courses         | 00 |
| 02001  | ADV STUDIES AP RESEARCH<br>0.500 Credits, Elective | Ê              | 1                                                          | Ones you have a        | melatad upur apuras raguasta just                    |    |
| 02002  | SCIENCE ACADEMY<br>0.500 Credits, Elective         |                | the upper right to close out of the<br>irse request window |                        |                                                      |    |
| 02071  | PEER TUTORING<br>0.500 Credits, Elective           |                |                                                            | CO                     | in to request minuon.                                | )  |
| 02081  | WORK PLACE SKILLS<br>0.500 Credits, Elective       |                |                                                            | 46120                  | ENGLISH LANGUAGE ARTS 11H<br>1.000 Credits, Required |    |
| 02111  | DRIVERS EDUCATION<br>0.250 Credits, Elective       |                |                                                            | 51350                  | AP CALCULUS AB<br>1.000 Credits, Required            |    |
| 02112  | DRIVERS EDUCATION<br>0.250 Credits, Elective       |                |                                                            | 61350                  | PSYCHOLOGY AP<br>1.000 Credits, Elective             |    |
| 02113  | DRIVERS EDUCATION<br>0.250 Credits, Elective       |                |                                                            | 82598                  | Diesel Technician<br>1.000 Credits, Required         |    |
| 02114  | DRIVERS EDUCATION<br>0.250 Credits, Elective       |                |                                                            | 83069                  | BUSINESS LAW<br>0.500 Credits, Required              |    |
| 02161  | CAREERS<br>0.250 Credits, Elective                 |                |                                                            | 87501                  | FOODS & NUTRITION 1<br>0 500 Credits, Elective       |    |
| 07167  | CAPEEDS                                            | *              |                                                            | 09.470                 | MIGT 1600MANAGAINIT                                  |    |
|        |                                                    | Search         | Clear                                                      |                        |                                                      |    |

## Course requests will be entered ONLINE by the STUDENT. Please review your selection with a parent or guardian!

Course Requests

- Must be completed online during the open window: February 3<sup>rd</sup> 18th
- This is NOT a race...everyone has equal opportunity to complete, but please do so in a timely manner.

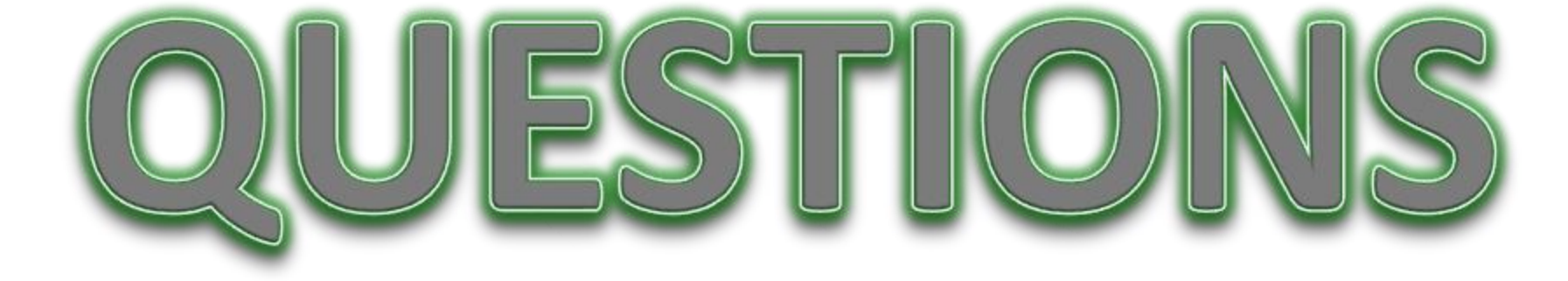

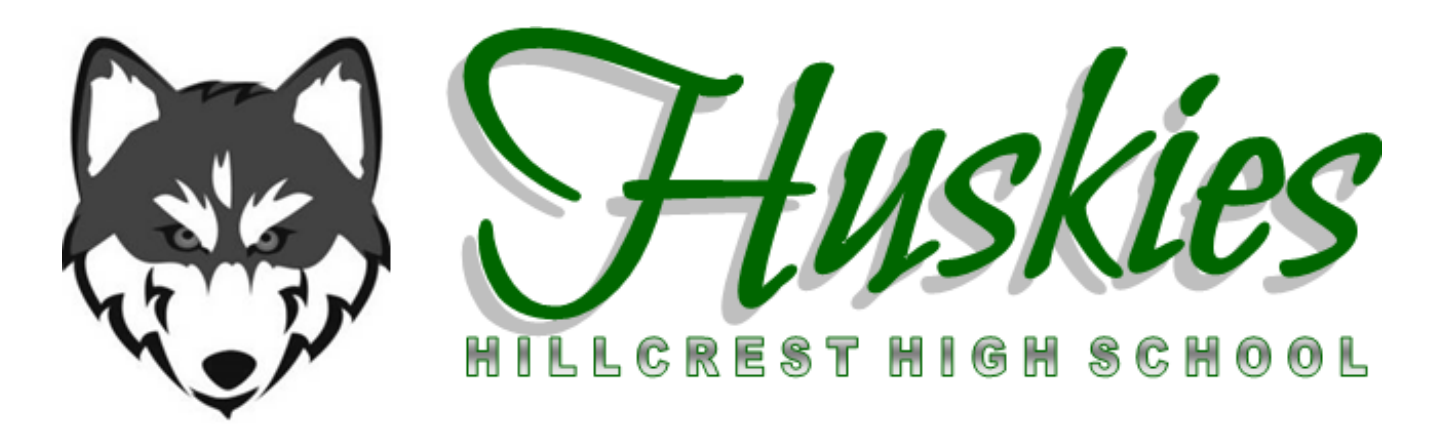